## Déclarer une absence

1) Cliquez sur « Je déclare une absence »

|                                            | Rappel : préc                                                                     | isions concernant les                                                                 | absences des enseignants                                                                                  |
|--------------------------------------------|-----------------------------------------------------------------------------------|---------------------------------------------------------------------------------------|----------------------------------------------------------------------------------------------------|
|                                            |                                                                                   | Menu enseig                                                                           | nant                                                                                                    |
| AFFECT                                     | ATION                                                                             |                                                                                       | Infos écoles                                                                                              |
| [100%]                                     | Ici, s'affiche                                                                    | nt vos affectations                                                                   | [4 classes - 8 1/2j]                                                                                      |
| • Téléc<br>• Je dé<br>• Liste<br>• Je co   | charger une demai<br>áclare une absences<br>de mes absences<br>onsulte mon calend | nde d'autorisation d'ab<br>e (*)<br>drier annuel de rempla                            | osence (*)<br><u>cement</u>                                                                               |
| (*) Si l'abs<br>compléter<br>l'institution | ence nécessite une a<br>et l'envoyer à votre<br>n, saisira la déclarati           | autorisation préalable, vo<br>IEN. C'est la circonscripti<br>on d'absence et déclench | us devez télécharger la demande, la<br>ion qui, après validation de la demande pa<br>era le remplacement. |
|                                            |                                                                                   | se déconnec                                                                           | ter                                                                                                    |

- 2) Complétez tous les champs :
  - Choisir le type d'absence.
  - Apporter des précisions à l'IEN si nécessaire.
  - Indiquer le niveau de la classe où vous enseignez.
  - Indiquer les informations complémentaires relatives à votre classe (élève(s) en difficulté, piscine, EPS, intervenants extérieurs, sortie scolaire, question pédagogique particulière, *etc.*) ou à votre emploi du temps.
  - Indiquer les dates de début et de fin (si connue).
  - Envoyer votre déclaration.

| Déclaration de congé nécessitant un remplacement                                                                                                    |                                                                                          |  |  |
|----------------------------------------------------------------------------------------------------|------------------------------------------------------------------------------------------|--|--|
| Enseignant                                                                                                    | Affectations :<br>[100%] E.M.PU Louise MICHEL SEICHAMPS (SAINT-MAX) [4 classes - 8 1/2j] |  |  |
| Type d'absence (*)<br>[C]=congé / [AD]=autorisation de droit / [AF]<br>=autorisation facultative (dans ce cas, passer<br>par une <u>demande d'autorisation préalable</u> )<br><u>consulter le guide</u> | choisir dans le déroulant                                                                |  |  |
| Précisions à l'attention de l'IEN (si<br>nécessaire)                                                                                                    |                                                                                          |  |  |
| Niveau des classes concernées par le<br>remplacement (*)                                                                                                    | TPS PS MS GS CP CE1 CE2 CM1 CM2 AUTRE                                                    |  |  |
| Informations concernant l'organisation du<br>remplacement (remarques sur la classe,<br>l'emploi du temps,)<br>Ces informations seront transmises au<br>remplaçant                                       |                                                                                          |  |  |
| Date de début (**) [premier jour]<br>pas de samedi, de dimanche ou de date pendant<br>les vacances                                                                                                    | jj/mm/aaaa                                                                               |  |  |
| <b>Date de fin</b> (si connue) [dernier jour]<br>pas de samedi, de dimanche ou de date pendant<br>les vacances                                                                                          | jj/mm/aaaa                                                                               |  |  |
|                                                                                                    | Envoyer la déclaration                                                                   |  |  |

3) La validation de votre envoi se traduit par l'apparition d'une page de confirmation

## Absence enregistrée.

Un mail a été envoyé : - à votre inspection, - à la plateforme de la DSDEN .

La plateforme départementale va organiser le remplacement. Vous serez informé.e dès qu'une solution de remplacement aura été trouvée.

IMPORTANT : pour les arrêts de travail, le document CERFA doit parvenir à l'inspection dans les 48h

<u>retour</u>